# バージョンアップする 後席用モニターと組み合わせる

本機のソフトウェアをバージョンアップ できます。

## 準備

 下記サイトからダウンロードした更新 プログラムが保存されたSDメモリーカード を本機に挿入してください。(P.108) http://panasonic.jp/navi/

1 情報・設定メニュー (P.25) から システム設定 を選ぶ

2 システム設定画面から その他設定 を選ぶ

### **3** バージョンアップ を選ぶ

#### **4** アプリケーション を選ぶ

**5** はい を選ぶ

●バージョンアップを開始します。

バージョンアップが完了したら、
車のエンジンを止め(ACC OFF)、
約10秒間放置してから、再度
車のエンジンをかける(ACC ON)

●本機が再起動します。

## 接続する各機器の説明書もよくお読みください。

本機の映像(TV, DVD、VTR、SD(動画)、 USB(動画))を、後席用モニターに表示でき ます。

 別売の車両AVインターフェースコード (CA-LAV200D)の接続が必要です。 (取付説明書)

## 準備

- ●後席用モニターを、本機が接続されている 入力モード(「ビデオ」など)に切り換えて ください。
- オーディオを切り換える(P.80)
- 本機および後席用モニターに、選んだ オーディオが表示されます。
- MAP を押すと、後席用モニターに映像を出力したまま、本機のディスプレイを現在地画面に切り換えることができます。
- ●後席用モニターには、走行中でも映像が 出力されます。

# カメラ付きリアモニターと接続して使う

カメラ付きリアモニター(CA-RMC900D:生産完了品)の映像を、本機に割り込み表示 させることができます。

●別売の車両AVインターフェースコード(CA-LAV200D)の接続が必要です。(取付説明書)

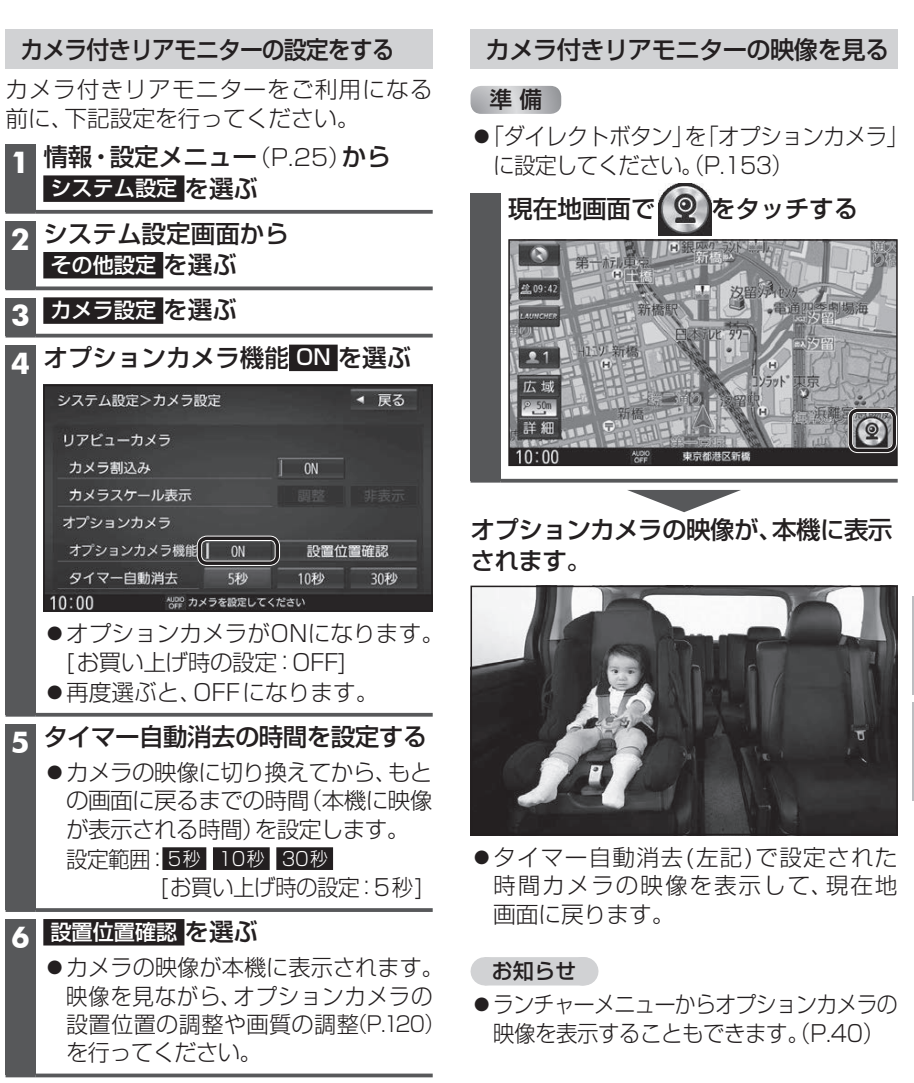

■終了するには

w像表示中に、MAP を押す または画面にタッチする 別売品

142